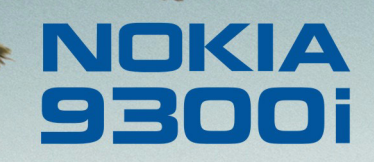

9243074 Wydanie 1 PL

Nokia i Nokia Connecting People są zarejestrowanymi znakami towarowymi firmy Nokia Corporation

### Nokia 9300i Synchronizowanie danych

#### Uwagi prawne

Copyright © Nokia 2005. Wszelkie prawa zastrzeżone.

Powielanie, przekazywanie, dystrybucja oraz przechowywanie elektronicznej kopii części lub całości tego dokumentu w jakiejkolwiek formie bez uprzedniej pisemnej zgody firmy Nokia są zabronione.

Nokia i Nokia Connecting People są zarejestrowanymi znakami towarowymi firmy Nokia Corporation. Inne nazwy produktów i firm wymienione w niniejszym dokumencie mogą być znakami towarowymi lub nazwami handlowymi ich właścicieli. Firma Nokia promuje politykę nieustannego rozwoju. Firma Nokia zastrzega sobie prawo do wprowadzania zmian i usprawnień we wszelkich produktach opisanych w tym dokumencie bez uprzedniego powiadomienia.

W żadnych okolicznościach firma Nokia nie ponosi odpowiedzialności za jakąkolwiek utratę danych lub zysków czy też za wszelkie szczególne, przypadkowe, wynikowe lub pośrednie szkody spowodowane w dowolny sposób.

Zawartość tego dokumentu przedstawiona jest "tak jak jest – as is". Nie udziela się jakichkolwiek gwarancji, zarówno wyrażnych jak i dorozumianych, włączając w to, lecz nie ograniczając tego do, jakichkolwiek dorozumianych gwarancji użyteczności handlowej lub przydatności do określonego celu, chyba że takowe wymagane są przez przepisy prawa. Firma Nokia zastrzega sobie prawo do dokonywania zmian w tym dokumencie lub wycofania go w dowolnym czasie bez uprzedniego powiadomienia.

## Spis treści

| Wstęp                                                                                         | 4              |
|-----------------------------------------------------------------------------------------------|----------------|
| Synchronizowanie danych przy użyciu oprogramowania Nokia PC Suite                             | 5              |
| Edytowanie profili synchronizacji                                                             | . 10           |
| Tworzenie nowego profilu<br>Edytowanie profilu synchronizacji<br>Inne opcje dotyczące profilu | 10<br>12<br>14 |

## Synchronizowanie danych przy użyciu urządzenia Nokia 9300i ......15

4

## Wstęp

Podręcznik ten ma stanowić pomoc przy synchronizowaniu wiadomości e-mail, informacji kalendarza i kontaktów urządzenia Nokia 9300i z kompatybilnym komputerem lub zdalnym serwerem internetowym.

Do synchronizacji zdalnej wykorzystywany jest standard synchronizacji OMA. Aby uzyskać informacje na temat zgodności z technologią OMA, należy skontaktować się z dostawcą aplikacji, z którymi urządzenie ma być synchronizowane.

# Synchronizowanie danych przy użyciu oprogramowania Nokia PC Suite

Najpierw należy zainstalować i skonfigurować oprogramowanie Nokia PC Suite dla urządzenia Nokia 9300i, służące do komunikacji z komputerem. Jeżeli wykorzystywane jest połączenie kablowe, należy zainstalować sterownik tego połączenia. Najnowszą wersję oprogramowania Nokia PC Suite i sterowników połączenia kablowego można znaleźć w witrynach sieci Web www.nokia.com lub www.nokiausa.com.

Aby zsynchronizować dane przy użyciu programu Nokia PC Suite, wykonaj następujące czynności:

- Podłącz urządzenie Nokia 9300i do komputera, na którym zainstalowane jest oprogramowanie Nokia PC Suite dla urządzenia Nokia 9300i.
- 2 Otwórz na komputerze program Nokia PC Suite dla urządzenia Nokia 9300i i kliknij Synchronizuj. Jeżeli profil synchronizacji jeszcze NIE istnieje, w aplikacji Nokia PC Sync zostanie uruchomiony kreator służący do określania ustawień synchronizacji.

Aby przejść do kolejnych stron kreatora, kliknij Dalej, aby się cofnąć kliknij Wstecz.

3 Wybierz aplikację działającą na komputerze, która ma być wykorzystana do synchronizacji danych z urządzeniem Nokia 9300i.

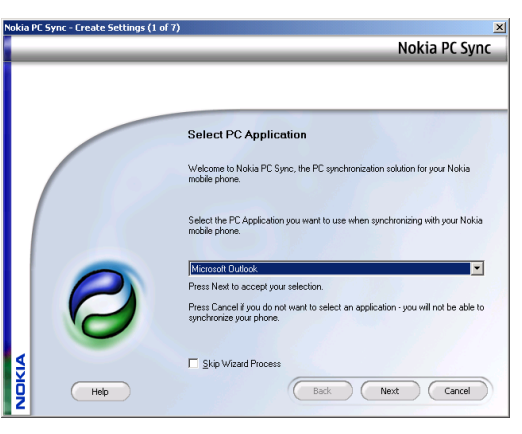

4 Kliknij Dalej i zdefiniuj dane na komputerze, które mają być zsynchronizowane z urządzeniem Nokia 9300i. Opcje danych zależą od wybranej jako źródło danych aplikacji działającej na komputerze. Aby zachować jak największą wydajność, zaznacz tylko te dane, które mają być synchronizowane.

| Nokia PC Sync - Create Setting | js (2 of 7)                                 | × Nokia PC Sync |
|--------------------------------|---------------------------------------------|-----------------|
|                                |                                             |                 |
|                                | What To Synchronize                         |                 |
|                                | Select the information you want to synchron | nize.           |
|                                | Calendar Items                              |                 |
|                                | ✓ <u>I</u> o-do Items                       |                 |
|                                | Cgntact Items                               |                 |
|                                | Votgs Items                                 |                 |
| 0                              | I⊄ E-mail Items                             |                 |
|                                | Back                                        | Next Cancel     |

5 Kliknij Dalej i określ lokalizację danych, które mają być synchronizowane. Kliknij Przeglądaj, aby wybrać lokalizację. Kliknij Zaawansowane, aby określić dodatkowe ustawienia.

| Nokia PC Sync - Create Settings (3 of 7) |                                                                     |                    |
|------------------------------------------|---------------------------------------------------------------------|--------------------|
|                                          |                                                                     | Nokia PC Sync      |
|                                          |                                                                     |                    |
|                                          |                                                                     |                    |
|                                          |                                                                     |                    |
|                                          | Folders                                                             |                    |
|                                          |                                                                     |                    |
|                                          | Enter or browse for the locations of the Uutlook to<br>synchronize. | olders you want to |
|                                          | Calendar                                                            |                    |
|                                          | [Default Calendar Folder]                                           | Browse             |
|                                          | Lasks                                                               |                    |
|                                          | (Default Tasks Folder)                                              | Browse             |
|                                          | Contacts                                                            |                    |
|                                          | (Default Contacts Folder)                                           | Browse             |
|                                          | Notgs                                                               |                    |
|                                          | (Default Notes Folder)                                              | Browse             |
| 4                                        |                                                                     | Adupted            |
| <b>∂</b>                                 |                                                                     | Murailedu          |
| Help                                     | Back                                                                | Next Cancel        |
| 2                                        |                                                                     |                    |

6

Copyright © 2005 Nokia. All rights reserved.

6 Kliknij Dalej i określ zakres dat dla kalendarza i zadań wybranych do synchronizacji.

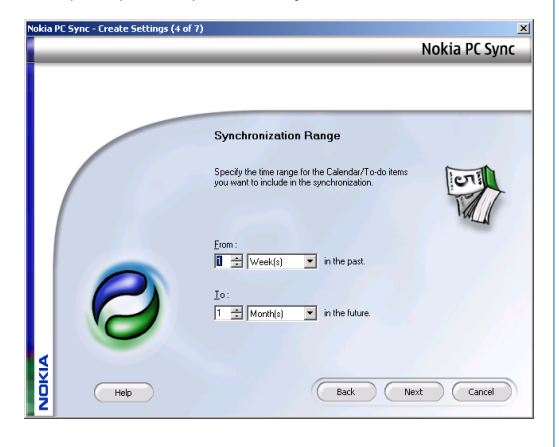

7 Kliknij Dalej i określ poziom szczegółowości synchronizacji danych o kontaktach. Nokia PC Sync - Create Settings (5 of 7) Nokia PC Sync Contact Detail Level Please select the contact details that you wish to synchronize with your Nokia mobile phone.

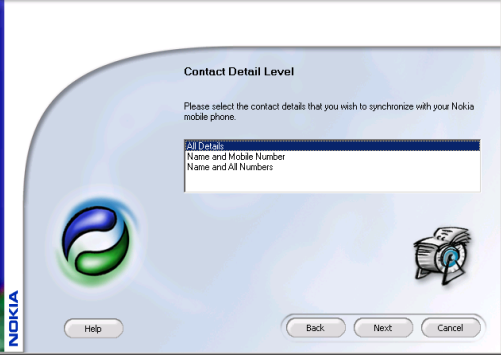

Synchronizowanie danych przy użyciu oprogramowania

×

- 8 Kliknij Dalej i określ ustawienia synchronizacji dla wiadomości e-mail.
- Nokia PC Sync Create Settings (6 of 7) Nokia PC Sync E-mail folder selection Specify the folders you want to include in the synchronization. Inbox only. C Inbox and Outbox E-mail synchronization range Exclude e-mails older than 1 🕂 Week(s) in the past. E-mail filtering restriction Specify the e-mail filtering options and maximum message size to be synchronized. Synchronize email headers and bodies ¥ 100 🚊 KB NOKIA Help Back Next Cancel
- 9 Kliknij Dalej i określ, czy synchronizacja ma się rozpocząć po kliknięciu Zakończ.

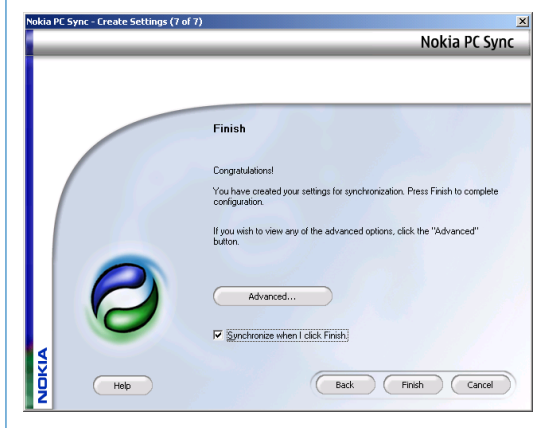

10 Kliknij Zakończ, aby zamknąć kreatora. Jeżeli określono, że synchronizacja ma się rozpocząć po kliknięciu Zakończ, zostanie ona jednocześnie uruchomiona.

8

11 Kliknij Synchronizuj teraz, aby uruchomić synchronizację.

W zależności od ilości synchronizowanych danych, synchronizacja może przebiegać dość długo.

| 🕗 No  | kia PC Sync - Connected To Nokia 9500 | _ <u> </u>      |
|-------|---------------------------------------|-----------------|
|       |                                       | Nokia PC Sync   |
| NOKIA |                                       | Synchronize Now |

12 Po zakończeniu synchronizacji kliknij View report, aby wyświetlić raport dotyczący synchronizacji lub kliknij Zamknij, aby powrócić do głównego ekranu.

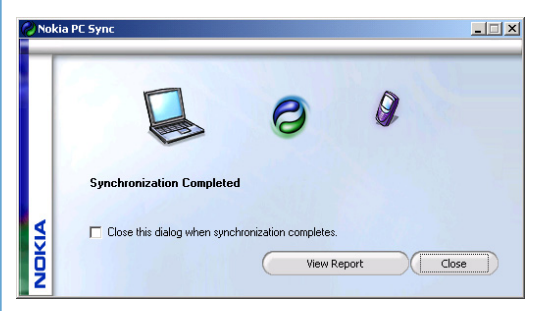

Na ekranie głównym dostępne są następujące opcje:

- Kliknij View Last Report, aby wyświetlić raport dotyczący ostatnio wykonanej synchronizacji.
- Kliknij Właściwości, aby określić ustawienia synchronizacji.

Aby utworzyć nowy profil synchronizacyjny programu PC Suite, kliknij Właściwości. Następnie kliknij Create new configuration i określ ustawienia synchronizacji. Uwaga: ustawienia te zastąpią bieżący profil.

## Edytowanie profili synchronizacji

#### ♦ Wybierz Pulpit→ Narzędzia→ Synchronizacja.

| Synchronizuj |   | Synchronizacja    | <i>a</i>                 |
|--------------|---|-------------------|--------------------------|
|              | Ø | 1 Profil PC Suite | C                        |
| Edytuj       |   |                   | Synchr.                  |
| Rejestr      |   |                   |                          |
| Zakończ      |   |                   | 1:41<br>r <b>T / 7</b> i |

#### Tworzenie nowego profilu

W urządzeniu istnieje wstępnie zdefiniowany profil dla programu PC Suite i zwykle nie ma potrzeby modyfikowania go.

Aby utworzyć nowy profil w celu łączenia się z innym serwerem synchronizacji, wykonaj następujące czynności:

1 Naciśnij Menu i wybierz Plik→ Nowy. Zostanie otwarty kreator profili, który służy jako pomoc przy określaniu poprawnych ustawień. Kiedy pojawi się pytanie o skopiowanie istniejącego profilu, wybierz Nie. Należy pamiętać, że profilu programu PC Suite w żadnym wypadku nie można skopiować.

Aby przejść do kolejnych stron kreatora, naciśnij Dalej. Aby się cofnąć, naciśnij Wstecz.

- 2 W oknie Synchronisation profile wizard (1 / 6) określ następujące opcje:
  - Nazwa profilu wprowadź opisową nazwę profilu.

|         | Synchronizacja       | Synchronizuj |
|---------|----------------------|--------------|
| C       | *@ Profil PC Suite 🕡 |              |
| Synchr. |                      | Edytuj       |
|         |                      |              |
|         |                      | Rejestr      |
| 1:41    |                      | Zakońaz      |
| YNI     |                      | Zakoncz      |

- 3 Naciśnij Dalej i określ następujące ustawienia:
  - Typ połączenia wybierz Bluetooth, Podczerwień lub Przewodowe w przypadku synchronizacji z komputerem lub Internet w przypadku synchronizacji z serwerem przez internet. W przypadku wyboru opcji Internet należy określić szczegóły punktu dostępu do internetu.
  - Punkt dostępu: jeśli wybranym typem połączenia jest Internet, wybierz punkt dostępu do internetu.

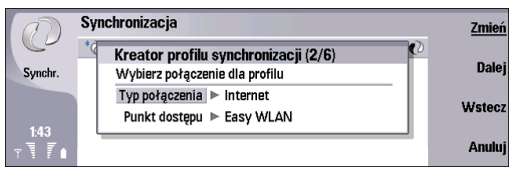

- 4 Naciśnij Dalej i określ następujące ustawienia:
  - Adres hosta wprowadź adres serwera synchronizacji.
  - Port jeśli wybranym typem połączenia jest internet, wprowadź numer portu serwera synchronizacji.
  - Nazwa użytkownika wprowadź swój identyfikator użytkownika dla serwera synchronizacji.
  - Hasło wprowadź swoje hasło dla serwera synchronizacji.
  - Potwierdź hasło powtórz hasło dla serwera synchronizacji.

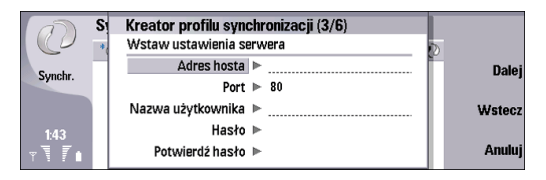

5 Naciśnij Dalej i określ informacje, które mają być synchronizowane (Kontakty, Kalendarz i Wiadomości e-mail).

| a                     | Synchronizacja                        |                | Zmień  |
|-----------------------|---------------------------------------|----------------|--------|
| C                     | Wybór zawartości do synchroniza       | acji (4/9) 🛛 💈 |        |
| Synchr.               | Wybierz typy zawartości, które będą u | żywane.        | Dalej  |
| -,                    | Kontakty                              | ⊫ Tak          |        |
|                       | Kalendarz                             | ► Tak          | Wstecz |
| 1:45                  | Wiadomości e-mail                     | ► Tak          |        |
| <b>∀</b> ¶ <b>7</b> ∎ |                                       |                | Anuluj |

- 6 Naciśnij Dalej i wprowadź ścieżki do baz danych kontaktów, kalendarza i wiadomości e-mail w urządzeniu i zdalnym serwerze oraz wybierz jeden z Typów synchronizacji:
  - Zwykła synchronizacja informacji między urządzeniem a zdalnym serwerem w obie strony.
  - Jednokierunkowa do telefonu synchronizacja informacji ze zdalnego serwera do urządzenia.
  - Jednokierunkowa z telefonu synchronizacja informacji z urządzenia do zdalnego serwera.

| 1       | Synchronizacja                                                           | Przeglądaj |
|---------|--------------------------------------------------------------------------|------------|
| Synchr. | Ustawienia Kontakty (5/9)<br>Lokalna baza danych 🕨 tem/Data/Contacts.com | Dalej      |
| 1.15    | Zdalna baza danych  ▶<br>Typ synchronizacji  ▶ Zwykła                    | Wstecz     |
| 1:45    | ·                                                                        | Anuluj     |

7 Naciśnij Dalej i określ, czy utworzony profil ma być używany jako domyślny profil synchronizacji.

| D       | Synchronizacja                                        | Zmień  |
|---------|-------------------------------------------------------|--------|
| C       | * no Profil PC Suite                                  |        |
| Sumehr  | Kreator profilu synchronizacji (8/9)                  | Dalej  |
| Synchr. | Czy chcesz używać tego profilu jako domyślnego profil | -      |
|         | Ustaw jako profil domyślny 🕨 Nie                      | Wstecz |
| 1:47    |                                                       | Anului |
| Y \     |                                                       | Anuluj |

12

3 Naciśnij Dalej, a następnie Zakończ, aby zakończyć pracę kreatora.

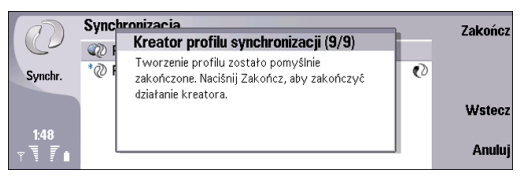

## Edytowanie profilu synchronizacji

Nokia 9300i zawiera profil dla oprogramowania Nokia PC Suite i podstawowa konfiguracja jest przeprowadzana przy użyciu tego oprogramowania. Wstępnie określone ustawienia wymagają edycji tylko, jeśli ustawienia zostały zmienione Szczegółowe informacje o synchronizacji można znaleźć w Instrukcji obsługi oprogramowania Nokia PC Suite lub w pomocy programu Nokia PC Sync.

Należy pamiętać, że można edytować tylko ustawienia profilu programu PC Suite znajdujące się na stronie *Zawartość*, inne strony w oknie *Ustawienia profilu* są dla tego profilu wyłączone. Ponadto synchronizowaną zawartość można zaznaczyć tylko na komputerze.

- 1 Wybierz profil, który chcesz edytować, i naciśnij Edytuj. Otwarte zostanie okno Ustawienia profilu.
- 2 Na stronie Ogólne określ następujące opcje:

- Nazwa profilu Wprowadź unikatową nazwę dla profilu synchronizacji.
- Typ połączenia wybierz Bluetooth, Podczerwień lub Przewodowe w przypadku synchronizacji z komputerem lub Internet w przypadku synchronizacji z serwerem przez internet. W przypadku wyboru opcji Internet należy określić szczegóły punktu dostępu do internetu.
- Adres hosta wprowadź adres serwera synchronizacji.
- Zezwalaj na alarm serwera wybierz Tak, aby zezwolić na inicjowanie synchronizacji przez serwer.
- Zaakceptowane wybierz Tak, aby zezwolić na rozpoczęcie synchronizacji bez udziału użytkownika. Jeżeli wybierzesz Nie, urządzenie wyświetli komunikat, gdy zdalny serwer będzie próbował rozpocząć synchronizację.

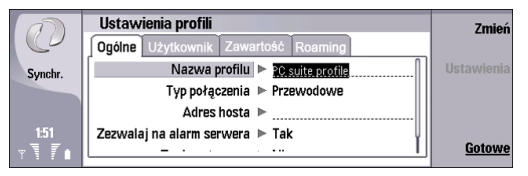

- 3 Naciśnij Menu, aby przejść do strony Użytkownik i określić następujące opcje:
  - Nazwa użytkownika wprowadź swój identyfikator użytkownika dla serwera synchronizacji.
  - *Hasło* wprowadź swoje hasło dla serwera synchronizacji.

- Potwierdź hasło powtórz hasło dla serwera synchronizacji.
- *Üwierzytelnianie HTTP* wybierz *Tak*, aby wykorzystywać uwierzytelnianie HTTP. W oknie *Uwierzytelnianie HTTP* określ nazwę użytkownika i hasło uwierzytelniania.

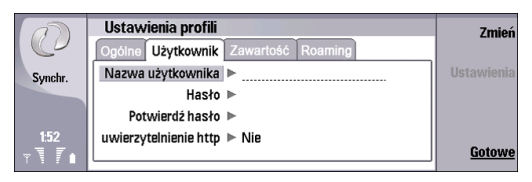

4 Naciśnij Menu, aby przejść do strony Zawartość i wybrać informacje, które mają być synchronizowane (Kontakty, Kalendarz i Wiadomości e-mail).

| 0                    | Ustawienia profili<br>Ogólne Użytkownik Zawartość Roaming |                         | Zmień      |
|----------------------|-----------------------------------------------------------|-------------------------|------------|
| Synchr.              | Kontakty<br>Kalendarz<br>Wiadomości e-mail                | ▶ Tak<br>▶ Tak<br>▶ Tak | Ustawienia |
| 1:52<br>∀ <b>Т</b> ∎ |                                                           |                         | Gotowe     |

Można wykorzystać bazę danych o kontaktach znajdującą się na karcie pamięci.

Aby zmienić ustawienia dotyczące zawartości, naciśnij Ustawienia i określ następujące opcje:

 Lokalna baza danych - wpisz lokalizację i nazwę lokalnej bazy danych o kontaktach lub naciśnij Przeglądaj, aby wyszukać lokalizację. Po zakończeniu naciśnij OK.

- Zdalna baza danych wpisz lokalizacje i nazwę zdalnej bazy danych o kontaktach lub naciśnij Przeglądaj, aby wyszukać lokalizację. Po zakończeniu naciśnij OK.
- Typ synchronizacji wybierz typ synchronizacji. Zwykła synchronizuje lokalne i zdalne urządzenie, Jednokierunkowa z telefonu powoduje przesyłanie danych z lokalnego do zdalnego urządzenia, natomiast Jednokierunkowa do telefonu powoduje przesyłanie danych ze zdalnego do lokalnego urządzenia.

Naciśnij Gotowe, aby powrócić do strony Zawartość.

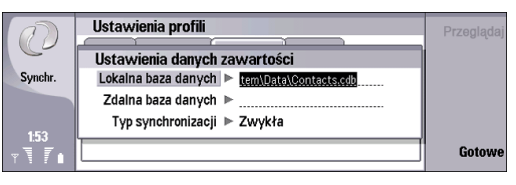

5 Naciśnij **Menu**, aby przejść do strony *Roaming* i określić, czy automatycznie zmieniać połączenie, jeżeli domyślne połączenie nie działa oraz określić, które połączenie ma być wykorzystywane.

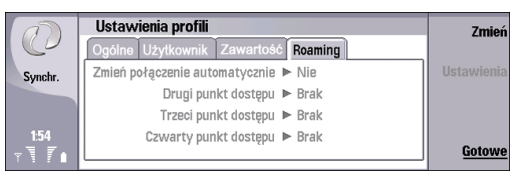

14

6 Naciśnij Gotowe, aby przejść do okna *Synchronizacja*.

#### Inne opcje dotyczące profilu

Inne opcje w aplikacji Synchronizacja są następujące:

- Aby wykonać edycję istniejącego profilu, wybierz profil i naciśnij Edytuj lub naciśnij Menu i wybierz *Plik Edytuj*.
- Aby przywrócić domyślne ustawienia programu PC Suite, naciśnij Menu i wybierz Narzędzia→ Resetuj profil PC Suite.
- Aby ustawić jeden z istniejących profili synchronizacji jako profil domyślny, zaznacz profil, a następnie naciśnij Menu i wybierz Narzędzia Ustaw jako domyślny. Należy pamiętać, że profil programu PC Suite nie może być profilem domyślnym.
- Aby zsynchronizować całą bazę danych między urządzeniem i serwerem, naciśnij Menu i wybierz *Plik Synchronizacja Powolna synchronizacja*. Należy pamiętać, że w tym przypadku ignorowany jest typ synchronizacji ustawiony dla profilu.
- Aby usunąć profil, zaznacz go i naciśnij klawisz backspace lub naciśnij Menu i wybierz *Plik Usuń*. Należy pamiętać, że profilu programu PC Suite nie można usunąć.
- Aby usunąć bazę danych z serwera i zastąpić ją bazą danych z urządzenia, naciśnij Menu i wybierz *Plik Synchronizacja Zastąp dane na serwerze*. Należy pamiętać, że operacji tej nie można wykonać w odniesieniu do profilu programu PC Suite.

# Synchronizowanie danych przy użyciu urządzenia Nokia 9300i

#### ♦ Wybierz Pulpit→ Narzędzia→ Synchronizacja.

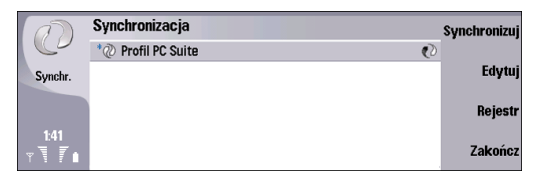

Aby zsynchronizować dane przy użyciu urządzenia Nokia 9300i, wykonaj następujące czynności:

 Wykonaj edycję profilu, aby dopasować go do swoich potrzeb. Należy pamiętać, że w przypadku korzystania z profilu programu PC Suite nie ma potrzeby edytowania go w celu rozpoczęcia synchronizacji danych.

Zobacz "Edytowanie profilu synchronizacji" na stronie 12.

W przypadku korzystania z kabla do transmisji danych wybierz Narzędzia $\rightarrow$  Panel sterowania $\rightarrow$ 

Połączenia→ Ustawienia połączenia przewodowego i upewnij się, że Tryb połączenia przewodowego jest ustawiony na Połączenie PC Suite lub Połączenie przez IP zastępuje PC Suite.

- 2 Podłącz urządzenie do kompatybilnego komputera. Możesz wykorzystać połączenie Bluetooth, podczerwień lub połączenie kablowe.
- 3 Naciśnij Synchronizacja. Należy pamiętać, że w przypadku korzystania z profilu programu PC Suite można używać połączenia Bluetooth, ale synchronizacja zawsze musi być inicjowana z komputera.

Jeśli używane jest połączenie Bluetooth, urządzenie wyszukuje dostępne urządzenia, z którymi może zsynchronizować dane. Aby zatrzymać wyszukiwanie, naciśnij Stop. Naciśnij Wybierz, aby wybrać urządzenie do synchronizacji.

Jeżeli wykorzystywane jest połączenie w podczerwieni lub połączenie kablowe, synchronizacja rozpoczyna się automatycznie po nawiązaniu połączenia.

Po przeprowadzeniu synchronizacji urządzenia z komputerem można wyświetlić rejestr synchronizacji. Aby otworzyć rejestr synchronizacji, zaznacz profil i naciśnij Rejestr. Rejestr zawiera takie informacje, jak na przykład data i godzina transmisji. Jeżeli podczas synchronizacji profilu wystąpią błędy, automatycznie wyświetlony zostanie ekran dialogowy. Wybierz *Pokaż Rejestr*, aby wyświetlić rejestr.

Ustawienia synchronizacji można odebrać w postaci wiadomości rozszerzonej od usługodawcy.